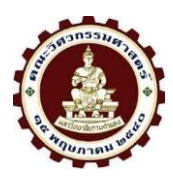

## คู่มือลงทะเบียนเรียนออนไลน์ (สำหรับนักศึกษา)

คณะวิศวกรรมศาสตร์ มหาวิทยาลัยรามคำแหง

# <u>เงื่อนไขการลงทะเบียน</u>

 นักศึกษาต้องลงทะเบียนเรียนออนไลน์ด้วยตนเองเท่านั้น ห้ามให้รหัสผ่านหรือสิทธิ์ผู้อื่นดำเนินการแทน หากมี ข้อผิดพลาด คณะฯ ถือว่าเป็นความผิดพลาดของนักศึกษา

 การลงทะเบียนเรียนออนไลน์ คณะฯ จะเปิดให้ดำเนินการตามระยะเวลาที่กำหนดเท่านั้น หากนักศึกษาไม่ ลงทะเบียนตามระยะเวลาที่กำหนด ให้ยื่นคำร้องขอชำระค่ารักษาสถานภาพในภาคการศึกษานั้น

การลงทะเบียนเรียน ให้เป็นไปตามข้อบังคับมหาวิทยาลัยรามคำแหง ว่าด้วยการศึกษาปริญญาตรี คณะ
 วิศวกรรมศาสตร์ ๆ และ ข้อบังคับมหาวิทยาลัยรามคำแหง ว่าด้วยอัตราค่าธรรมเนียมการศึกษา ค่าบำรุง
 การศึกษา และค่าธรรมเนียมสนับสนุนการจัดการการศึกษา ระดับปริญญาตรี คณะวิศวกรรมศาสตร์

 กรณีนักศึกษาค้างชำระค่าธรรมเนียมการศึกษา และ/หรือ ค่าธรรมเนียมรักษาสถานภาพ จะต้องชำระให้ เสร็จสิ้น ก่อนการลงทะเบียนเรียนในระบบออนไลน์

5. การลงทะเบียนเรียนจะมีผลสมบูรณ์ เมื่อนักศึกษาชำระเงินเรียบร้อยแล้ว

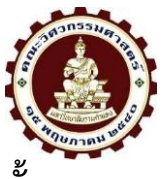

## ขั้นตอนการลงทะเบียนเรียนออนไลน์ (สำหรับนักศึกษา)

### 1. นักศึกษาเข้าระบบลงทะเบียน ออนไลน์ ที่ <u>https://eng-regis.ru.ac.th/login</u>

ให้นักศึกษาเข้าสู่ระบบ ดังนี้

- 1.1 บัญชีผู้ใช้ ให้กรอก <u>เลขบัตรประชาชน 13 หลัก</u>
- 1.2 รหัสผ่าน ให้กรอกข้อมูล <u>วันเดือนปีเกิด (พ.ศ.) หรือ (ค.ศ.) จำนวน 8 หลัก</u>
- 1.3 คลิกกดปุ่ม ยืนยัน

| <ul> <li>✓ ≜ eng-regis.ru.ac.th/login</li> <li>× <ul> <li>×</li> <li>New Tab</li> </ul> </li></ul> | ×   + | - 5 ×                                                                               |
|----------------------------------------------------------------------------------------------------|-------|-------------------------------------------------------------------------------------|
| ← → C 😋 eng-regis.ru.ac.th/login                                                                   |       | ං දී ★ 🖸 😩 :                                                                        |
| 🔡 📔 Ġ Gmail 💿 YouTube Ҟ Maps 🔖 Translate                                                           |       | C All Bookmarks                                                                     |
|                                                                                                    |       |                                                                                     |
|                                                                                                    |       | เข้าสู่ระบบ                                                                         |
|                                                                                                    |       | <sub>เลขบัตรประชาชน</sub> 1.1 กรอกเลขบตรประชาชน 13 หลก                              |
|                                                                                                    |       | <sub>กรุณากรอกเลขปัตรประเทษน</sub><br>รหัสผ่าน 1.2 วัน/เดือน/ปีเกิด เช่น (04012568) |
|                                                                                                    |       | กรุณากรอกรหัสผ่าน<br>เปลี่ยนรหัส   ลืมรหัสผ่าน                                      |
|                                                                                                    |       | ยับขัน                                                                              |
|                                                                                                    | 5     | 1.3 กิตยนยน                                                                         |

### กรณี เปลี่ยนรหัส / ลืมรหัสผ่าน / log in ไม่ได้ / ลงทะเบียนไม่สำเร็จ หรือมีข้อสงสัย

ติดต่อ งานบริการการศึกษา 091-0930451 หรือ 02-3108570

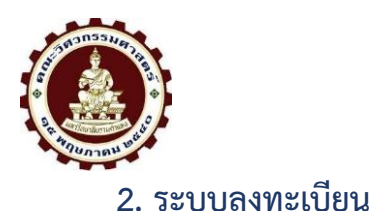

2.1 เมื่อเข้าสู่ระบบลงทะเบียน ให้ตรวจสอบ ชื่อ สกุล ข้อมูลนักศึกษา ให้ถูกต้อง

2.2 ให้นักศึกษาเลือกแถบเมนูการใช้งาน **คลิก** เมนูลงทะเบียน

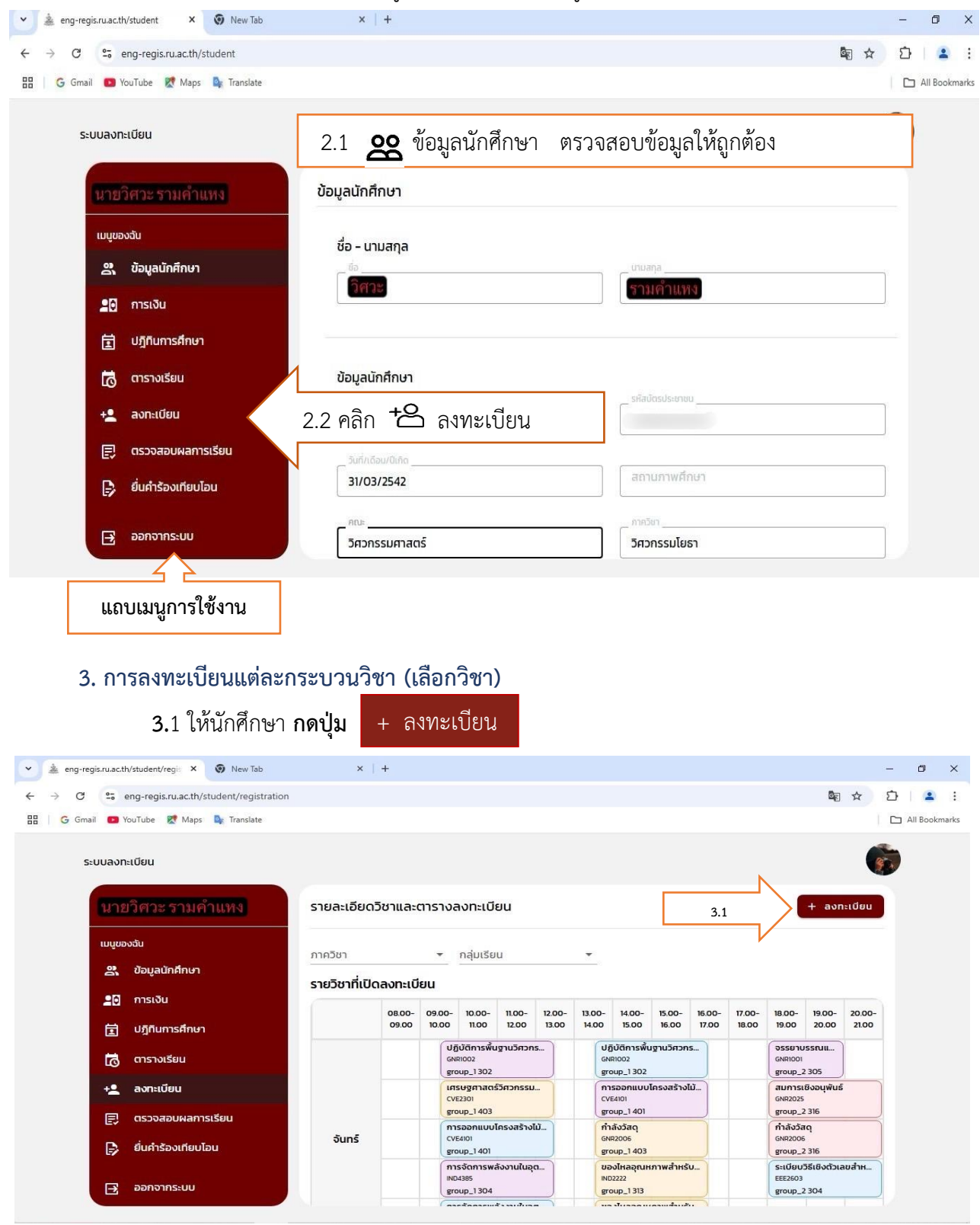

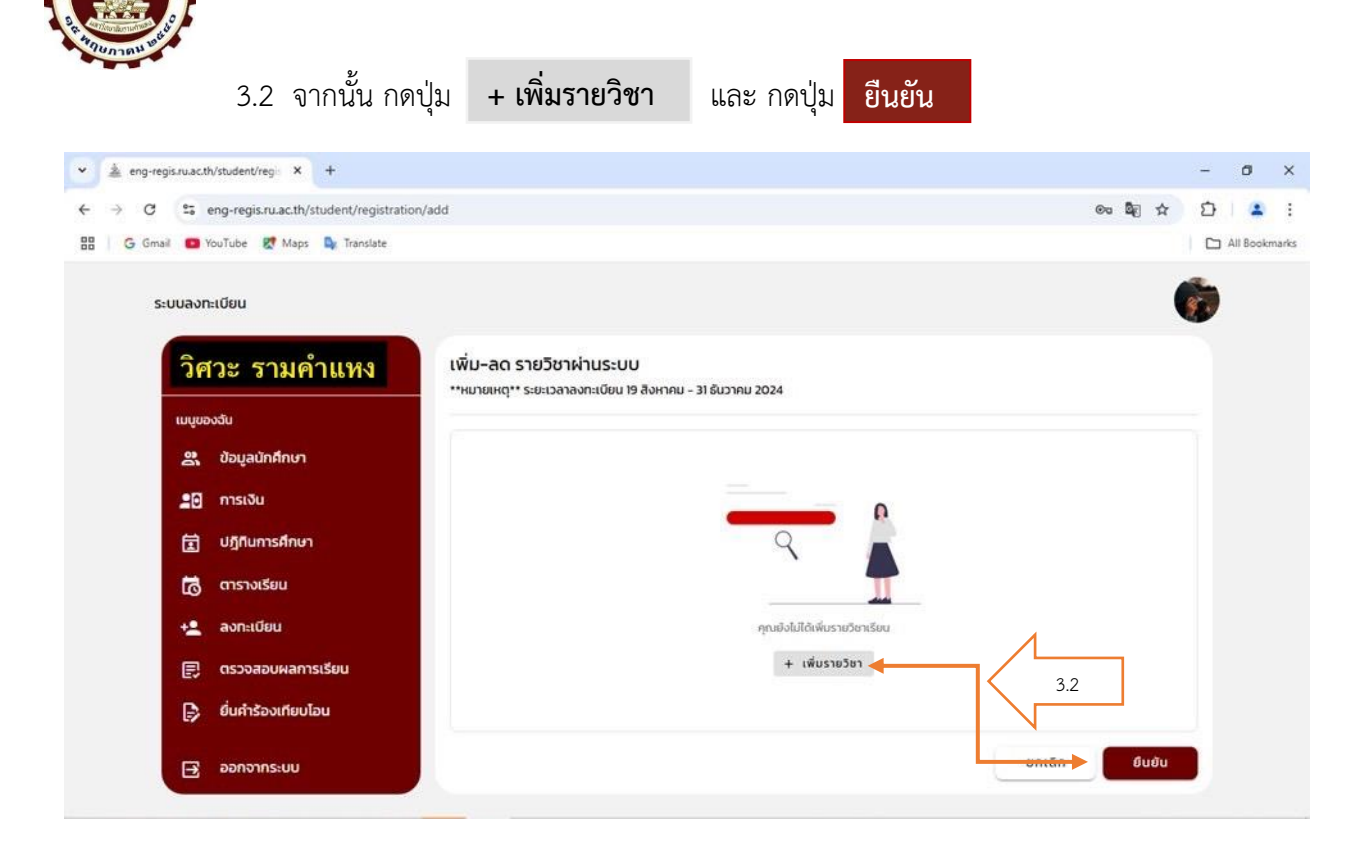

### 3.3 คีย์วิชาที่จะลงทะเบียน ที่ช่องค้นหา และกดไอคอน 🔾

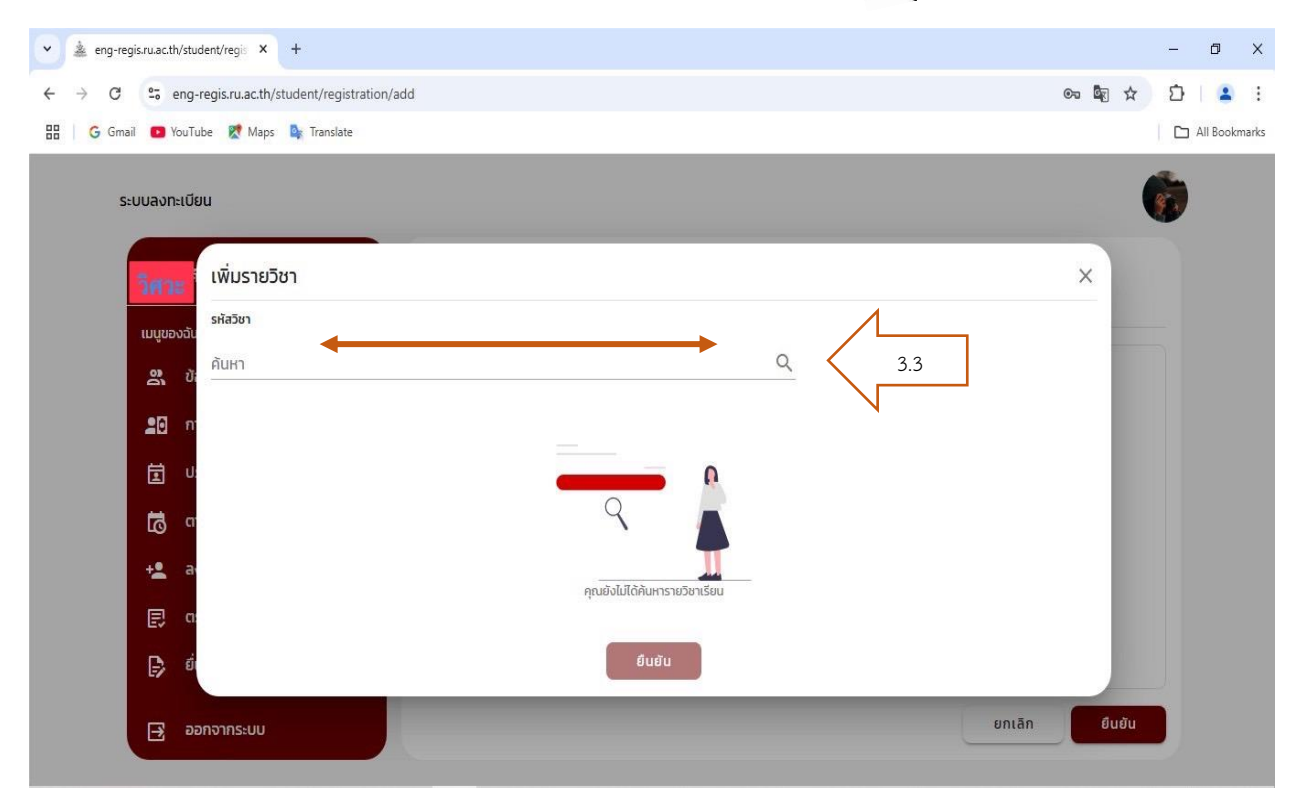

จากนั้นหน้าจอจะแสดงดังรูปด้านล่าง

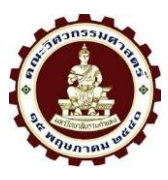

3.4 หน้าจอจะแสดง รหัสวิชา ชื่อวิชา กลุ่มเรียน และจำนวนหน่วยกิต จากนั้นให้นักศึกษา กด

สัญลักษณ์ + (จะเป็นการเลือกวิชา) ตามกลุ่มเรียน (sec.) ที่ต้องการจะลงทะเบียนเรียน และกดปุ่ม

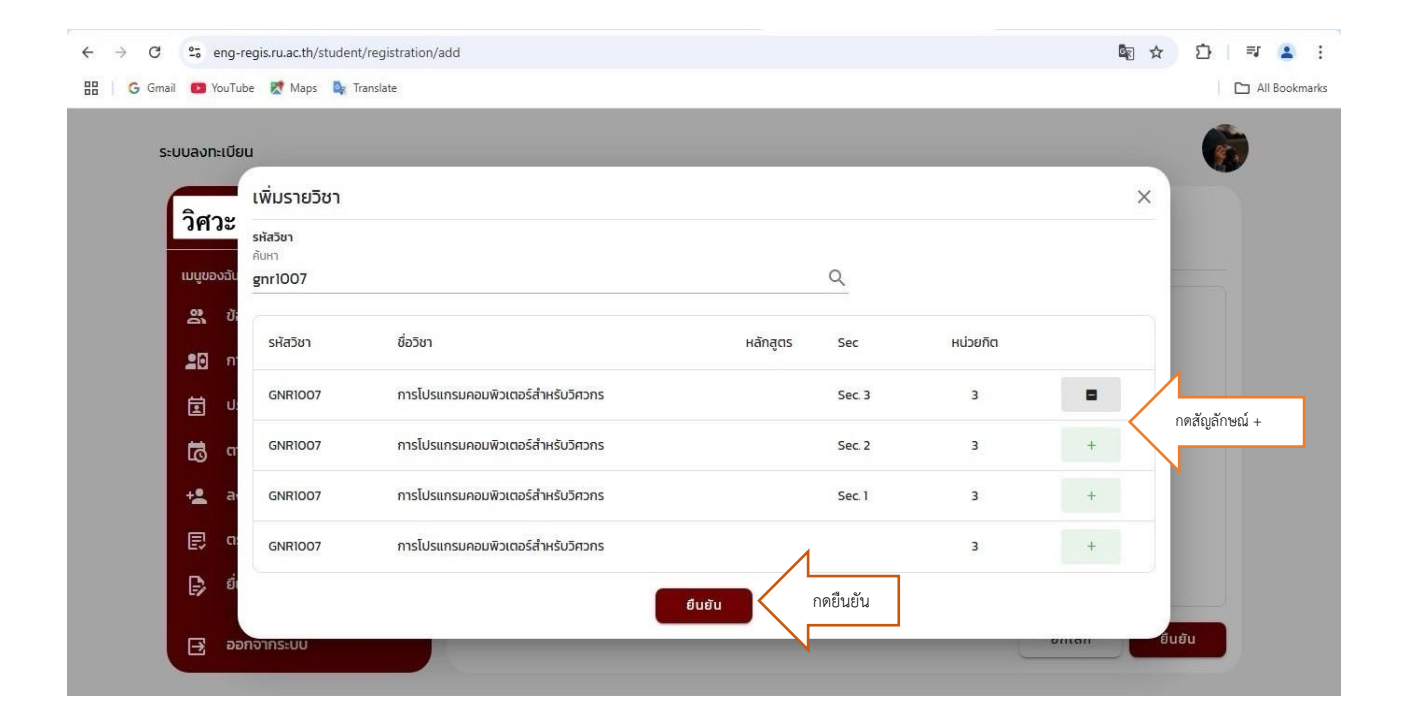

หน้าจอจะแสดงรายวิชาที่ลงทะเบียนเรียน รูปแสดงตามข้อ 3.4 (หน้าจอนี้ นักศึกษาสามารถลดวิชา

### และเพิ่มวิชา ได้)

| ← → C       | • eng-regis.ru.ac.th/student/registration/a | dd                                   |                                                         |          |        |          | line ☆    | D 💷 🔹 :       |
|-------------|---------------------------------------------|--------------------------------------|---------------------------------------------------------|----------|--------|----------|-----------|---------------|
| 🔠 🦷 Ġ Gmail | I 😰 YouTube Ҟ Maps 隆 Translate              |                                      |                                                         |          |        |          |           | All Bookmarks |
| ระเ         | มบลงทะเบียน                                 |                                      |                                                         |          |        |          |           | 6             |
|             | วิศวะ รามคำแหง                              | เพิ่ม-ลด รายวิ<br>**หมายเหตุ** ระยะเ | ชาผ่านระบบ<br>วลาลงทะเบียน 19 สิงหาคม - 31 ธันวาคม 2024 |          |        |          |           |               |
|             | เมนูของฉัน                                  | + เพิ่มรายวิชา                       |                                                         |          |        |          |           |               |
|             | 😤 ข้อมูลนักศึกษา<br>💶 ิการเงิน              | รหัสวิชา                             | 3.0 [M1]10.1                                            | หลักสูตร | Sec    | หน่วยกิต |           | <u> </u>      |
|             | 🗐 ปฏิทินการศึกษา                            | GNR1007                              | การโปรแกรมคอมพิวเตอร์สำหรับวิศวกร                       |          | Sec. 3 | 3        | ลดรายวิชา | 3.5 ลดวิชา    |
|             | 🔂 ตารางเรียน                                |                                      |                                                         |          |        |          |           |               |
|             | +_ ลงทะเบียน                                |                                      |                                                         |          |        |          |           |               |
|             | 🗐 ตรวจสอบผลการเรียน                         |                                      |                                                         |          |        |          |           |               |
|             | 🕞 ยื่นคำร้องเทียบโอน                        |                                      |                                                         |          |        |          |           | 1             |
|             | 🔁 ออกจากระบบ                                |                                      |                                                         |          |        | ยกเลิ    | ท ยืนยัง  | กดยืนยัน      |
| และกดปุ่ม   | 3.5 กรณี นักศึก<br>ม ยีนยัน                 | ษาเลือกผิด                           | กลุ่มเรียน หรือไม่ต้องกา                                | ารลงวิชา | นั้น ใ | ห้กดปุ่ม | ลดรายว์   | วิชา          |

ยืนยัน

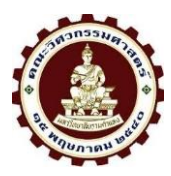

#### หน้าจอจะแสดงเมนู ลดรายวิชา กดยืนยัน หรือ ยกเลิก

| ระบบลงทะเบียน        |                                                                                         |        |          |           |  |  |
|----------------------|-----------------------------------------------------------------------------------------|--------|----------|-----------|--|--|
| วิศวะ รามคำแหง       | เพิ่ม–ลด รายวิชาผ่านระบบ<br>**หมายเหตุ** ระยะเวลาลงทะเบียน 19 สิงหาคม - 31 ธันวาคม 2024 |        |          |           |  |  |
| เมนูของฉัน           |                                                                                         |        |          |           |  |  |
| 🕰 ข้อมูลนักศึกษา     | 2 utilization                                                                           |        |          |           |  |  |
| 📲 🗍 การเงิน          |                                                                                         | ec     | หน่วยกิต |           |  |  |
| 団 ปฏิทินการศึกษา     |                                                                                         | iec. 3 | 3        | ลดรายวิชา |  |  |
| 📩 ตารางเรียน         |                                                                                         | iec. 3 | 3        | ลดรายวิชา |  |  |
| +2 ลงทะเบียน         | <mark>ยืนยันการลดรายวิชา</mark><br>โปรดตรวจสอบความถูกต้องของข้อมูลก่อนกดยืนยัน          |        |          |           |  |  |
| 📄 ตรวจสอบผลการเรียน  | วิชาเรียน GNR1007 การโปรแกรมคอมพิวเตอร์สำหรับวิศวกร                                     |        |          |           |  |  |
| 📑 ยิ่นคำร้องเทียบโอน |                                                                                         |        |          |           |  |  |
|                      | ยกเลิก ยืนยัน                                                                           |        |          |           |  |  |
|                      |                                                                                         |        |          |           |  |  |
|                      |                                                                                         |        |          |           |  |  |
|                      |                                                                                         |        |          |           |  |  |
| 🖃 ออกจากระบบ         |                                                                                         |        | ยกเลิ    | ก ยืนยัน  |  |  |

3.6 กรณีจะเพิ่มวิชา ให้คีย์วิชาที่จะลงทะเบียนเพิ่มเติม กดปุ่ม + เพิ่มรายวิชา

#### ตามรูปแสดงตามข้อ 3.4

3.7 ระบบจะแสดงหน้าจอวิชาที่ลงทะเบียนเรียน ทั้งหมด และกดปุ่ม

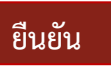

ดังรูปด้านล่าง

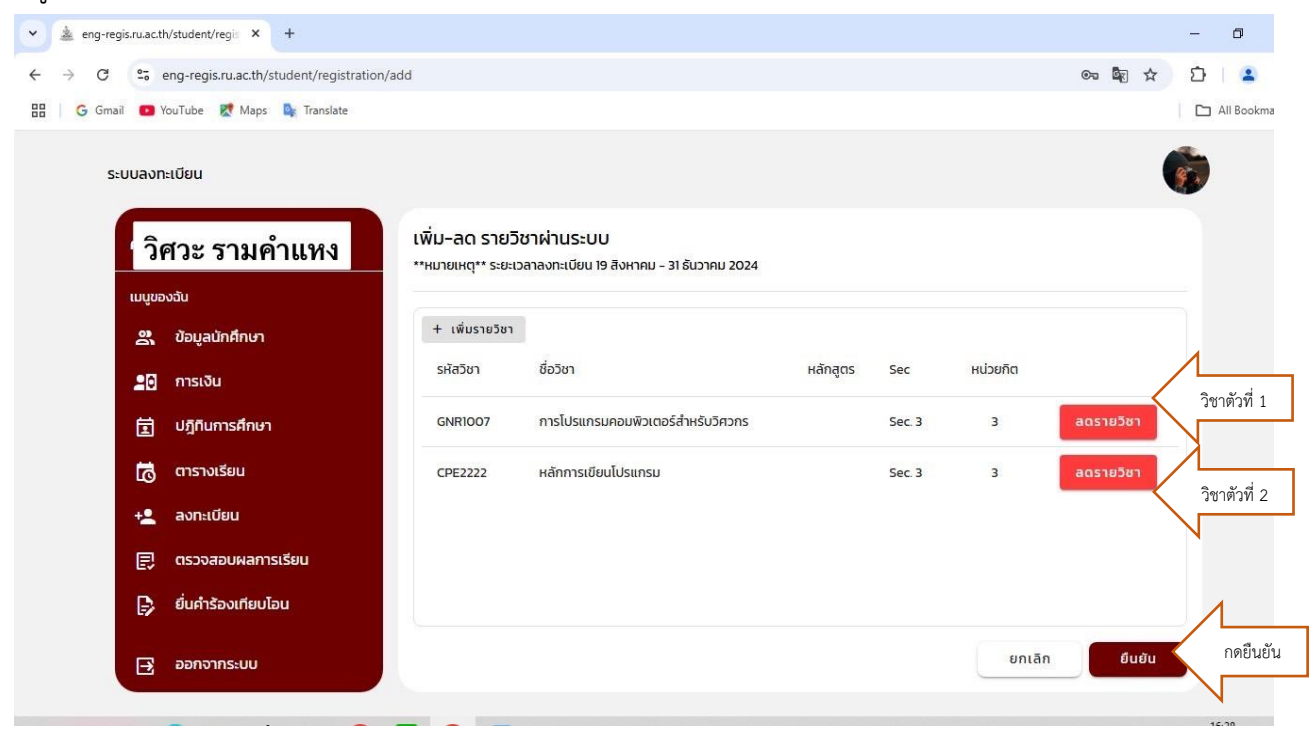

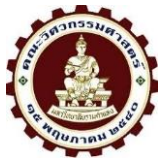

ยืนยันการลงทะเบียน (นักศึกษาควรตรวจสอบก่อนยืนยัน) จากนั้น กดปุ่ม

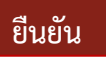

4.1 หน้าจอสรุปการลงทะเบียนและแสดงค่าธรรมเนียมและยอดที่ต้องชำระทั้งหมด

| ศวะ   | รามคำแหง                          | สรุปการลง<br>โปรดตรวจสอบ | ทะเบียน<br>รายละเอียดการยี่เ | นลงทะเบียนให้ถูกต้องก่อนกด "ยืนยัน" |           |               |                       |
|-------|-----------------------------------|--------------------------|------------------------------|-------------------------------------|-----------|---------------|-----------------------|
| นุของ | <sup>มฉัน</sup><br>ข้อมูลนักศึกษา | ปีการศึกษา               | 2/2567                       |                                     |           |               |                       |
| 0     | การเงิน                           | ลำดับ                    | รหัสวิชา                     | ชื่อวิชา                            | หลักสูตร  | Sec           | หน่วยกัด              |
| Ì     | ปฎิทินการศึกษา                    | 1                        | GNR1007                      | การโปรแกรมคอมพิวเตอร์สำหรับวิศวกร   |           | Sec. 3        | 3                     |
| ō     | ตารางเรียน<br>ลงทะเบียน           | 2                        | CPE2222                      | หลักการเขียนโปรแกรม                 |           | Sec. 3        | 3                     |
| 3     | ตรวจสอบผลการเรียน                 | จำนวนวิชาที่             | ลงทั้งหมด 2 วิชา             |                                     |           | ні            | วยกิตทั้งหมด 6 หน่วยก |
| >     | ยื่นคำร้องเทียบโอน                | หน่วยกิตสะส              | มก่อนลงทะเบียน               | 0 หน่วยกิด                          |           |               |                       |
| £     | ออกจากระบบ                        | หน่วยกิตสะส              | มหลังลงทะเบียน               | 6 หน่วยกิต                          |           |               |                       |
|       |                                   | รหัสวีชา                 | ชื่อวิช                      | n                                   | จำนวนเงิน | ค่าธรรมเนียมก | าารย้ายกลุ่ม          |
|       |                                   | GNR100                   | 7 การโเ                      | ปรแกรมคอมพิวเตอร์สำหรับวัศวกร       | 0.00 unn  | 0             |                       |
|       | N                                 | CPE2222                  | ! Hánr                       | าารเขียนโปรแกรม                     | 0.00 unn  | 0             |                       |
|       |                                   | ค่าธรรมเนีย              | มการลงทะเบียนเท              | าอมแรก <b>35,000.00</b> บาท         |           |               |                       |

5. รอผลการอนุมัติการลงทะเบียน

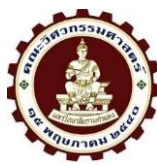

6. การชำระเงินค่าลงทะเบียนเรียน

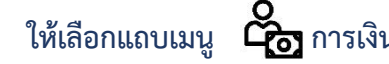

ให้เลือกแถบเมนู 🧖 การเงิน เพื่อชำระค่าลงทะเบียน / เลือกรูปแบบการชำระเงิน

#### 7. เลือกช่องทางการชำระเงิน

- 7.1 คลิก scan QR
- 7.2 บัตรเครดิต อยู่ระหว่างดำเนินการ

### เมื่อชำระค่าลงทะเบียนเรียนเรียบร้อยแล้ว หน้าจอจะแสดงดังรูป

| C eng-regis.ru.ac.th/student/finance |                                     | © ☆ ₹ ±  |
|--------------------------------------|-------------------------------------|----------|
| ระบบลงทะเบียน                        |                                     | 6        |
| วิศวะ รามคำแหง                       | การเงิน                             |          |
| เมนูของฉัน                           |                                     | 2 5      |
| 😤 ข้อมูลนักศึกษา                     | ปิการศึกษา 2/2567 งวดที่ 1 ซาระแล้ว | ดูเบเสรจ |
| 20 การเงิน                           |                                     |          |
| ปฎิทินการศึกษา                       |                                     |          |
| 🧑 ตารางเรียน                         |                                     |          |
| +ลงกะเบียน                           |                                     |          |
| 🗐 ตรวจสอบผลการเรียน                  |                                     |          |
| 🕞 ยื่นคำร้องเทียบโอน                 |                                     |          |
|                                      |                                     |          |
|                                      |                                     |          |
|                                      |                                     |          |
| 🗔 ออกจากระบบ                         |                                     |          |
|                                      |                                     |          |

# เมื่อนักศึกษาชำระเงินเรียบร้อยแล้ว ไม่สามารถแก้ไข หรือเพิ่มเติมการลงทะเบียนเรียนได้ ดังรูป

| ระบบลงทะเบียน        |                  |                                                              |                                       |           |           |          |                                                                                     |                        | Ø      |
|----------------------|------------------|--------------------------------------------------------------|---------------------------------------|-----------|-----------|----------|-------------------------------------------------------------------------------------|------------------------|--------|
| วิศวะ รามคำแหง       | รายละเอียดวิชาแล | ละตารางลงทะเบียน                                             |                                       | ΦU        | ระวัติกาะ | รลงทะเบี | ยน                                                                                  | + aon                  | ะเบียน |
| เมนูของฉัน           | 020520           | 🗶 ດວ່າມຣັບບ                                                  | Ţ                                     |           |           |          |                                                                                     |                        |        |
| 🕰 ข้อมูลนักศึกษา     |                  |                                                              |                                       |           |           |          |                                                                                     |                        |        |
| 💻 🖯 การเงิน          | STE              |                                                              |                                       |           |           |          |                                                                                     |                        |        |
| 🗐 ปฎิทินการศึกษา     |                  |                                                              |                                       | .00-      | 16.00-    | 17.00-   | 18.00-                                                                              | 19.00-                 | 20.00- |
| 👩 ตารางเรียน         | ประกาศ           |                                                              |                                       | วิศวกร    | วิศวกร    |          | OSSEITUSSIUIL<br>GNR1001<br>group_2 305                                             |                        |        |
| +ลงทะเบียน           |                  |                                                              |                                       | สร้างไ    | Ŭ         |          | สมการเชิงอนุพันธ์<br>GNR2025<br>group_2 316<br>ทำลังวัสดุ<br>GNR2006<br>group_2 316 |                        |        |
| 🗐 ตรวจสอบผลการเรียน  | ไม่สามาร         | ไม่สามารถลงทะเบียนได้เนื่องจากได้ทำการชำระเงินไปแล้ว<br>ตกลง |                                       |           | 5         |          |                                                                                     |                        |        |
| 🕞 ยื่นคำร้องเทียบโอน |                  |                                                              |                                       |           |           |          |                                                                                     |                        |        |
|                      |                  | IN04385<br>group_1304                                        | IND2222<br>group_1 313                | สำหรับ    | J         |          | SELÜEU<br>EEE2603<br>group_2                                                        | วิธีเชิงตัวเล<br>! 304 | ายสำห  |
|                      |                  | การจัดการพลังงานในอุต<br>เห04385<br>group_2 304              | ของไหลอุณหม<br>IND2222<br>group_2 313 | กาพสำหรับ | J         |          |                                                                                     |                        |        |
|                      |                  | PRŪCIFILAGŠĪFICINSSU 1<br>MAEIOII<br>group_1 302             | กาษาอังกฤษใ<br>RAMIII<br>group_1302   | นชีวิตประ | •         |          | กาษาอัง<br>RAMIIII<br>group_2                                                       | กฤษในชีวี<br>: 305     | ຕປຣະ   |
| 🔁 ออกจากระบบ         |                  | สถิติสำหรับวิศวกรรม                                          | สมการเชิงอนุ                          | พันธ์     |           |          | สถิติสำเ                                                                            | หรับวิศวกร             | ISU    |

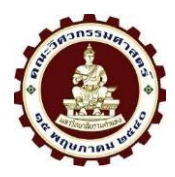

- 8. ตรวจสอบใบเสร็จลงทะเบียนเรียน
- 9. ให้นักศึกษาออกจากระบบ 🏳 หลังการใช้งานทุกครั้ง